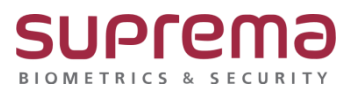

# BioStar2 장치에서 서버로 사용자 업로드 진행

## 방법

SUPREMA / 기술지원팀

## [주의사항]

해당 기능을 사용하기 위해서는 "**사용자 자동 동기화"를 "사용 안 함"**으로 변경해야 됨 ("사용자 자동 동기화"를 사용하게 되면 BioStar2 프로그램에 등록된 사용자 기준으로

장치가 동기화 됨)

- 1) "사용자 자동 동기화"를 "사용 안 함"으로 변경하는 절차
  - > BioStar2 로그인
  - > 상단의 설정 메뉴 누름
  - > 서버 메뉴 누름
  - > "사용자 자동 동기화"를 "사용 안 함"으로 선택
  - > 우측 하단에 "**확인"** 버튼 누름

| BioStar            | 2 | [  | <b>()</b> 43 | 쁆 포트 () 정보 () 도용9          | 2           |    |   |            |      |             |              |       |       |   | Administ |
|--------------------|---|----|--------------|----------------------------|-------------|----|---|------------|------|-------------|--------------|-------|-------|---|----------|
| 줂좶                 |   | +  | 서버           |                            |             |    |   |            |      |             |              |       |       |   |          |
| <b>२</b><br>महरू   |   | 일빈 | ŀ            |                            |             |    |   |            |      |             |              |       |       |   |          |
| <b>ि</b><br>স্বগ্ন |   |    |              | • BioStar IP 주소            | 자동          |    |   | ~          |      | • 로그 업로드    | ~ 자동         |       |       |   |          |
| ୍ର<br>କ୍ଲଧ୍ୟନ      |   |    |              | • BioStar 포트<br>• 세션 만료 시간 | 51212<br>60 | Æ  |   |            |      | • 서비 프로토콜   | O HTTP () HT | TPS   |       |   |          |
| 대<br>엘리베이터         |   | 사용 | 하고 및 장       | 치 관리                       |             |    |   |            |      |             |              |       |       |   |          |
| ©<br>79            |   |    |              | • 사용자 자동 동기화               | 사용 안 함      |    |   | Ŧ          | ]    | • 모바일 카드 발급 | 비활성          |       |       |   |          |
| ( <del>+</del> )   |   |    |              | • 지문 템플릿 형식                | Suprema     |    |   | Ŧ          |      | • 사용자 ID 중류 | 숫자           |       |       | Ŧ | ]        |
| 습입<br>동계           |   |    |              | • 등록용 장치 설경                | 장치 ID       |    |   | 정          | 치 이름 |             |              | 장치 그룹 | IP 주소 |   | * 卷7}    |
| 조고<br>모니터칭         |   |    |              |                            |             |    |   |            |      | 찾을 수 없음     |              |       |       |   |          |
| ()<br>स्थ स्थ      |   |    |              | • 커스텀 사용자 필드               | 순서          | 이름 | ş | <b>?</b> ଷ |      |             | 데이터          |       |       |   | + 27}    |
|                    |   |    |              |                            |             |    |   |            |      | 찾을 수 없음     |              |       |       |   |          |

## <u>[절차]</u>

1단계 > 바탕화면에 빨간색 "BioStar2(x64)" 아이콘 더블 클릭

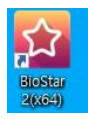

#### 2단계 > 프로그램 실행 및 ID, 암호 입력 후 "로그인" 버튼 누름

| BloStar 2 | × +                                   |                                                                                                   |  |
|-----------|---------------------------------------|---------------------------------------------------------------------------------------------------|--|
| ← → C ▲   | 주의 유럽   https://192.168.16.21/f/login |                                                                                                   |  |
|           |                                       |                                                                                                   |  |
|           |                                       |                                                                                                   |  |
|           |                                       |                                                                                                   |  |
|           |                                       |                                                                                                   |  |
|           |                                       |                                                                                                   |  |
|           |                                       |                                                                                                   |  |
|           |                                       |                                                                                                   |  |
|           |                                       | 7 BioStar 2                                                                                       |  |
|           |                                       |                                                                                                   |  |
|           |                                       |                                                                                                   |  |
|           |                                       | - 王台《张丘》(五7                                                                                       |  |
|           |                                       | 正世句 家主中(道)<br>admin                                                                               |  |
|           |                                       | 正世代 NA 44-487<br>admin                                                                            |  |
|           |                                       | Right (M.A.44-43)<br>admin                                                                        |  |
|           |                                       | admin<br>admin<br>                                                                                |  |
|           |                                       | ی بندی:<br>admin<br>                                                                              |  |
|           |                                       | ی بندی بندی<br>مطالب<br>است از مطالب از می بادی<br>مصر (می بادی بادی بادی بادی بادی بادی بادی باد |  |
|           |                                       | admin<br>                                                                                         |  |

3단계 > "장치" 메뉴 누름

4단계 > 등록된 장치 중 사용자 업로드 할 장치를 선택

5단계 > 우측의 "장치의 사용자 관리" 버튼 누름

| BioStar   | 2 @ #∛ 品 ≖트 () ∜           | 보 ② 도움말 |           |                                         |       |       |                     |                |             | Administrator<br>단 로그아웃 |
|-----------|----------------------------|---------|-----------|-----------------------------------------|-------|-------|---------------------|----------------|-------------|-------------------------|
| (S ary    | 문 간편 곱색                    | 모든      | 장치        |                                         |       |       |                     | H. 4 1/1       | ▶ H 50 번 ♥  | • <u>अ</u> ग            |
| 8         | Q 23 84                    |         |           |                                         |       | € 재연결 | C 장치 동기화            | 🎎 장치의 사용자 관리   | 🛊 펌웨어 업그레이드 | ♥ 장치 삭제                 |
| 487       | 🔲 🔜 모든 정치                  |         | 장치 ID     | 장치 이름                                   |       |       | 강치 종류<br>(마스터/슬레이브) | IP 주소          |             | 평매이 상태                  |
| (전)<br>광지 | BioStation 2 546843424 (19 |         | 546843424 | BioStation 2 546843424 (192.168.16.241) | 모든 장치 |       | BioStation 2        | 192.168.16.241 | 경상          | 구버전                     |
|           | I USB 장치                   |         |           |                                         |       |       |                     |                |             |                         |
| m         | C BioMini                  |         |           |                                         |       |       |                     |                |             |                         |
| OR COLORI |                            |         |           |                                         |       |       |                     |                |             |                         |
| ्र<br>न्व |                            |         |           |                                         |       |       |                     |                |             |                         |

## 6단계 > "장치의 사용자 관리" 창이 나오면 "모두 선택" 또는 업로드 할 사용자를 선택

| 장치의 사용자 침          | 발리                    |   |                              |           | ×          |  |  |  |
|--------------------|-----------------------|---|------------------------------|-----------|------------|--|--|--|
| BioStation 2 54684 | 3424 (192.168.16.241) |   | н                            | 4 1/1     | ▶ H 50 행 ▼ |  |  |  |
|                    |                       | ۲ | ● 모든 사용자 이 정보가 다른 사용자 입로드 삭제 |           |            |  |  |  |
|                    | 사용자 ID                | • | €                            | 1:1 보안 등급 | 상태         |  |  |  |
| 모두 선택              | 15                    | 0 | 0                            | 장치 기본값    | 새 사용자      |  |  |  |
| 모두 선택 취소           | 14                    | 0 | 0                            | 장치 기본값    | 새 사용자      |  |  |  |
|                    | 13                    | 0 | 0                            | 장치 기본값    | 새 사용자      |  |  |  |
|                    | 12                    | 0 | 0                            | 장치 기본값    | 새 사용자      |  |  |  |
|                    | 11                    | 0 | 0                            | 장치 기본값    | 새 사용자      |  |  |  |
|                    | 10                    | 0 | 0                            | 장치 기본값    | 새 사용자      |  |  |  |
|                    | 9                     | 0 | 0                            | 장치 기본값    | 새 사용자      |  |  |  |
|                    | 8                     | 0 | 0                            | 장치 기본값    | 새 사용자      |  |  |  |

## 7단계 > 우측 상단의 "업로드 버튼" 누름

| 장치의 사용자 관리 |                                |                                                                                                    |          |              |        |  |  |  |  |
|------------|--------------------------------|----------------------------------------------------------------------------------------------------|----------|--------------|--------|--|--|--|--|
| BioStatior | n 2 546843424 (192.168.16.241) | I I I I I I I I I I I I I I I I I I I I I I I I I I I I I I I I I I I I I I I I I I I I I I I I I I I I I I I I I I I I I I I I I I I I I I I I I I I I I I I I I I I I I I I I I I I I I I I I I I I I I I I I I I I I I I I I I I I I I I I I I I I I I I I I I I I I I I I I </th |          |              |        |  |  |  |  |
|            |                                | ۲                                                                                                    | 모든 사용자 🌔 | ) 정보가 다른 사용자 | 업로드 삭제 |  |  |  |  |
|            | 사용자 ID                         |                                                                                                    | •        | 1:1 보안 등급    | 상태     |  |  |  |  |
| ~          | 15                             | 0                                                                                                    | 0        | 장치 기본값       | 동일함    |  |  |  |  |
| ~          | 14                             | 0                                                                                                    | 0        | 장치 기본값       | 동일함    |  |  |  |  |
| ~          | 13                             | 0                                                                                                    | 0        | 장치 기본값       | 동일함    |  |  |  |  |
| ~          | 12                             | 0                                                                                                    | 0        | 장치 기본값       | 동일함    |  |  |  |  |
| ~          | 11                             | 0                                                                                                    | 0        | 장치 기본값       | 동일함    |  |  |  |  |
| ~          | 10                             | 0                                                                                                    | 0        | 장치 기본값       | 동일함    |  |  |  |  |
| ~          | 9                              | 0                                                                                                    | 0        | 장치 기본값       | 동일함    |  |  |  |  |
| ~          | 8                              | 0                                                                                                    | 0        | 장치 기본값       | 동일함    |  |  |  |  |
| <br>[27]   |                                |                                                                                                    |          |              |        |  |  |  |  |

8단계 > "선택된 사용자를 서버에 업로드합니다. 계속하시겠습니까?"라는 메시지가 나오면

"예"버튼 누름

| BioStation | 2 546843424 (192.168.16.241) |                     |                     | 1/1          | ▶ ₩ 50 % ▼ |  |  |  |  |
|------------|------------------------------|---------------------|---------------------|--------------|------------|--|--|--|--|
|            |                              | ۲                   | 모든 사용자 🤇            | ) 정보가 다른 사용자 | 업로드 삭제     |  |  |  |  |
|            | 사용자 ID                       | 153                 |                     |              | 상태         |  |  |  |  |
|            | 15 확인                        |                     |                     | x            | 동일함        |  |  |  |  |
|            | 14                           | 선택된 사용자를<br>계속하시겠습니 | 를 서버에 업로드힘<br>I70-2 | 동일함          |            |  |  |  |  |
|            | 13                           | ~~~~~               |                     | t            | 동일함        |  |  |  |  |
|            | 12                           |                     |                     | Ľ.           | 동일함        |  |  |  |  |
|            | 11                           | ୍ୟ                  | 아니오                 | , t          | 동일함        |  |  |  |  |
|            | 10                           | 0                   | 0                   | 장치 기본값       | 동일함        |  |  |  |  |
|            | 9                            | 0                   | 0                   | 장치 기본값       | 동일함        |  |  |  |  |
| ~          | 8                            | 0                   | 0                   | 장치 기본값       | 동일함        |  |  |  |  |
|            | (<br>27                      |                     |                     |              |            |  |  |  |  |

9단계 > "업로드 성공" 메시지 나오면 "확인"버튼 누름

| BioStation 2 54 | 46843424 (192.168.16.24 | in)<br>j보           | ſ  | H 1/1<br>X | ▶ ► ► 50 행 ▼ |  |  |  |  |
|-----------------|-------------------------|---------------------|----|------------|--------------|--|--|--|--|
|                 | 사용자 ID                  | j <sup>dz= dd</sup> | 3  | 자          | 업로드 삭제<br>상태 |  |  |  |  |
|                 | 15                      |                     |    |            | 새 사용자        |  |  |  |  |
|                 | 14                      |                     | 확인 |            | 새 사용자        |  |  |  |  |
|                 | 13                      | 0                   | 0  | 장지 기본값     | 새 사용자        |  |  |  |  |
|                 | 12                      | 0                   | 0  | 장치 기본값     | 새 사용자        |  |  |  |  |
|                 | 11                      | 0                   | 0  | 장치 기본값     | 새 사용자        |  |  |  |  |
|                 | 10                      | 0                   | 0  | 장치 기본값     | 새 사용자        |  |  |  |  |
|                 | 9                       | 0                   | 0  | 장치 기본값     | 새 사용자        |  |  |  |  |
|                 | 8                       | 0                   | 0  | 장치 기본값     | 새 사용자        |  |  |  |  |

※ 상기 절차 수행 후 문제가 해결되지 않는다면, 슈프리마 고객센터 1522-4507(ARS 2번)로 연락을 해주시기 바랍니다.